## PacketFence Login For Guests

Monday, February 6, 2017 3:08 PM

1. Connect to PUC Wifi 2.4 or PUC Wifi 5.0

|    | <b>U</b> . | PUC WiFi 2.4 📕                                                                                |         |
|----|------------|-----------------------------------------------------------------------------------------------|---------|
| a. |            | Other people might be able to see info you<br>send over this network<br>Connect automatically |         |
|    |            |                                                                                               | Connect |

- 2. Once connected, open a web browser on your computer if one does not load automatically. If necessary try to go to a website like google.com
- 3. On the Packetfence login screen that shows up, choose the "Guests register by E-mail or Text Message"

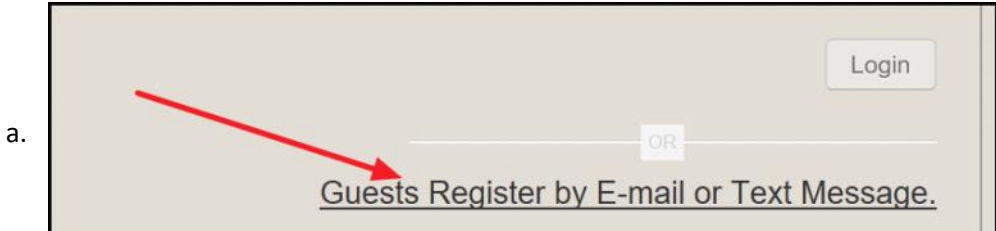

4. Fill out name and info. Choose the option to register

| ☑ Laccept the terms                                                                                                    |                                                                                                    |
|----------------------------------------------------------------------------------------------------|----------------------------------------------------------------------------------------------------|
| Firstname*                                                                                                    | Mickey                                                                                                    |
| Lastname*                                                                                                    | Mouse                                                                                                    |
| Phone number:* 10 digit # format. No leading '1' or dashe                                                                                                    | s. 1234567890                                                                                                    |
| Phone Provider sill out info                                                                                                    | Verizon                                                                                                    |
| Fill Ode                                                                                                    | Required to receive your access code by SMS                                                                               |
| Email*                                                                                                    | mmouse@disney.com ×                                                                                                    |
|                                                                                                    |                                                                                                    |
| <ul> <li>Email Activation: You will be given temporary</li> <li>Login to the email account you provided<br/>no_reply@pf.puc.edu</li> <li>Click on the link emailed to your yalida</li> <li>Text Message Activation: A code will be sen</li> </ul> | y Internet access for 10 minutes so you may:<br>I, and find the message from<br>ate network access for the name 24 hours. |

5. If register by email is chosen you have 10 minutes of internet access to go and click on the link in the message sent. The message looks like this below

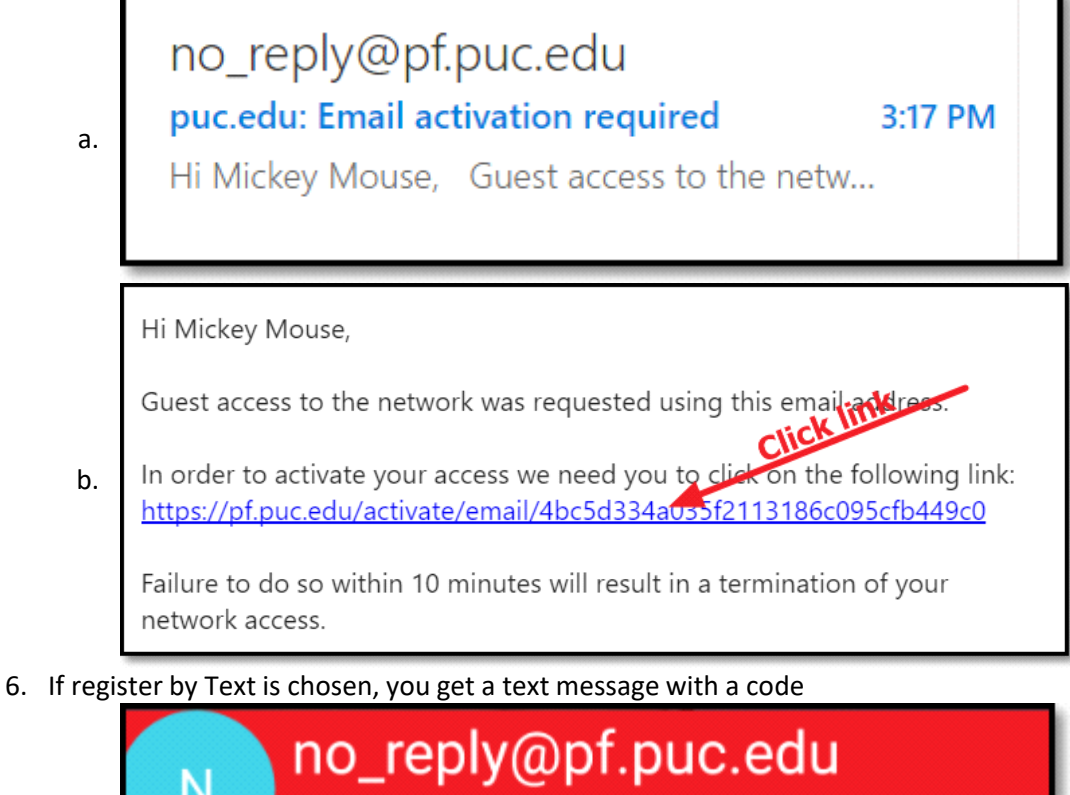

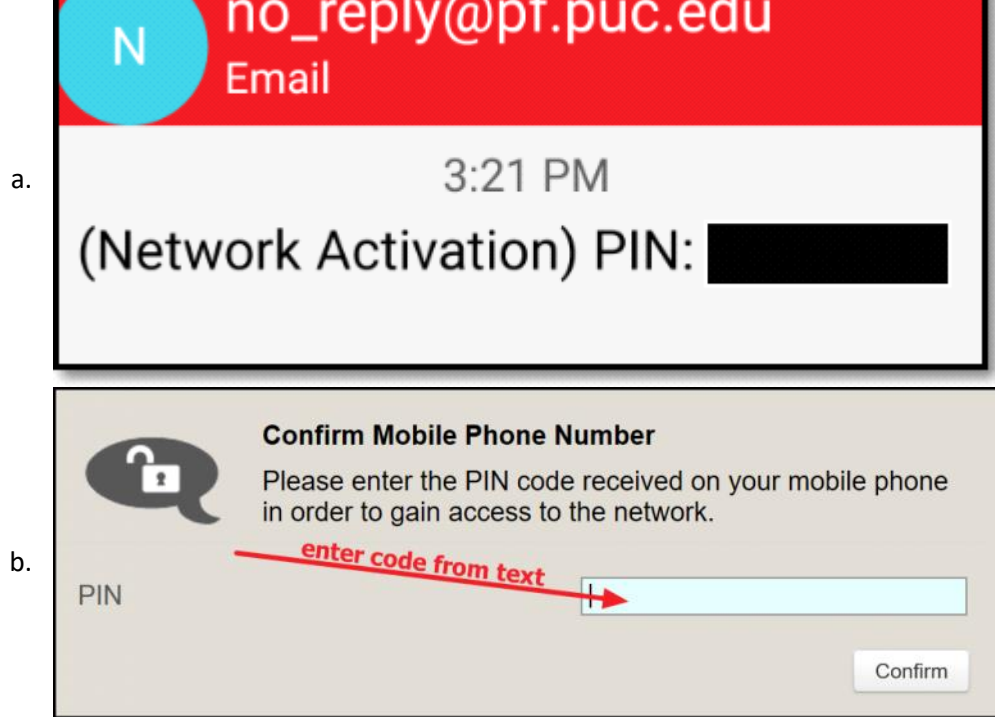

13. In both cases you get three days of access.